원격수업(군이러닝, 사이버)강좌 온라인 시험 응시방법

## ◎주의사항◎

## 1. 모바일 응시 불가

- 2. 각 과목별 시험일정 및 시간을 반드시 확인
- 3. 반드시 시험시작 전에 로그인하여 대기
- 4. 시험은 시작시간이 되면, 모의테스트와 동일한 화면에서 진행

사전에 접속 및 로그인에 문제가 없는지 꼭 확인하고, 모의테스트를 진행하여 시험에 차질 없이 안정적으로 시험에 응시하시기 바랍니다.

<u>해당 응시방법은 예시 화면으로 각 수강생의 화면과는</u> <u>다소 다를 수 있으니 사전에 꼭 접속하여 확인하시길 바랍니다.</u>

 1. 강의지원시스템(LMS) 접속 : 인터넷 주소창에 <a href="http://edu.semyung.ac.kr/ilos/main/main\_form.acl">http://edu.semyung.ac.kr/ilos/main/main\_form.acl</a> 입력

 2. 로그인 후 시험 응시할 수강과목을 클릭하여 강의실 입장

| <sup>21</sup> 국어 <b>◇</b> 강의지<br>교육현황 카      | 경대역표<br>원시스템 (LMS)<br> 뮤니티 | &  ⊠ Ø û ፪⊒                                |
|----------------------------------------------|----------------------------|--------------------------------------------|
| 일정 🚺 2024.06 🖸                               | 간략히보기 📋                    | Quick Menu                                 |
| 등록된 일정이 없습니다.                                |                            |                                            |
| 수강과목                                         |                            | 소. 스키 (*********************************** |
| 비정규과목                                        |                            | FAQ                                        |
| 2024-1 원격장좌 기말고사 네스트 (2024052327-0)          | 2024.05.22~2024.06.21      | FAQ                                        |
| 공지사항                                         | + 전체보기                     |                                            |
| [공통] [공지] JAVA문제로 포탈 로그인 없이 강의지원 직접 로그인 방법안내 | 2019.06:10                 |                                            |
| [공통] [공지]강의지원시스템(LMS) 점검 안내                  | 2024.05.13                 | 중요                                         |
| [공통] 2024학년도 1학기 빨간펜 제도 시행 안내                | 2024,04,19                 | 조성한 지근가 어스티다                               |
| [공통] [공지] 강의지원시스템(LMS) 점검 예정 안내(2023.12.01)  | 2023.11.27                 | 고외를 자표가 화합니다                               |
|                                              |                            |                                            |
| [공통] 2023학년도 2학기 빨간펜 제도 시행 안내                | 2023.11.10                 |                                            |

## 3. 강의실 내 응시할 시험을 선택 (기말고사 : 15주차)

1. 온라인 시험을 치르기 전에 반드시 컴퓨터와 인터넷 상태를 점검합니다

시험화면 테스트

- 시험을 시작하기 전에 불필요한 프로그램들을 종료하여 응시도중에 인터넷창이 닫히는 일이 없도록 대비합니다.
 - 아래 [시험화면 테스트]로 음성파일이 정상적으로 재생되는지, 응시화면이 제대로 나오는지를 반드시 확인합니다.

## → 기말고사를 잘 확인해야 함

| 15 주 2024.06.10 ~ 2024.06.16 | 0~2024.06.16 민정시간 : 20년 |  |
|------------------------------|-------------------------|--|
| 1. 기말고사 🖉                    | 활동 추가                   |  |
| 1 🎽 [1.1] 기말고사 테스트           | 20분                     |  |

| ▶ 2024-1 원격강좌 기말고사 테스트(2024052327-0) | • | 이어서 학습 | 하기 |
|--------------------------------------|---|--------|----|
| 나의진도율                                |   |        | 0% |
|                                      |   |        |    |

성적

| 3    |                     |  |
|------|---------------------|--|
| 제목   | [1.1] 기말고사 테스트      |  |
| 시험구분 | 기말시험                |  |
| 시험형태 | 온라인 시험              |  |
| 시작시간 | 2024.06.15 오전 10:10 |  |
| 종료시간 | 2024.06.16 오전 10:30 |  |
| 시험시간 | 20 분                |  |
| 배점   | 비공개                 |  |
| 점수공개 | 비공개                 |  |

| 강의실 | 강의계획서         | 공지사항 | 열린게시판 | 질의응답 | 출석 |  |
|-----|---------------|------|-------|------|----|--|
|     |               |      |       |      |    |  |
|     |               |      |       |      |    |  |
| 허   |               |      |       |      |    |  |
|     |               |      |       |      |    |  |
|     |               |      |       |      |    |  |
| 제모  | 데 11 기만구나 테스티 |      |       |      |    |  |

|                                                                                                    | 57조 후 시험이 시작됩니다.                                                                                                    |                               |
|----------------------------------------------------------------------------------------------------|----------------------------------------------------------------------------------------------------|-------------------------------|
| 5. 시험 시간이 되면 하단의 동의형                                                                                                    | 함 체크 → 시험시작                                                                                                    |                               |
|                                                                                                    | 시 험 주 의 사 항                                                                                                    |                               |
| 1. 온라인 시험을 치르기 전에 반드시 컴퓨터와 인터<br>- 시험을 시작하기 전에 불필요한 프로그램들을 경<br>- 아래 [시험화면 테스트]로 음성파일이 정상적으<br>시험화면 테스트                                                                                                    | 1넷 상태를 점검합니다<br>종료하여 응시도중에 인터넷창이 닫히는 일이 없5<br>로 재생되는지, 응시화면이 제대로 나오는지를 반                                                                   | 드록 대비합니다.<br>노드시 확인합니다.       |
| <ul> <li>2. 시험시간</li> <li>온라인 시험은 지정된 응시기간(시작시간, 종료/</li> <li>남은 시험시간이 종료시간을 초과할 경우 종료/</li> <li>(시험시간이 50분, 종료시간이 14:00일때 13:40</li> <li>시험은 서버시간을 기준으로 이뤄지므로 응시기</li> <li>시험을 시작하면 시험시간이 흘러가기 시작하고</li> </ul> | 시간)사이에만 응시할 수 있습니다.<br>시간까지만 시험을 볼 수 있습니다.<br>)에 시험을 시작하더라도 남은 시험시간은 20분이<br> 간(시작시간, 종료시간)에 약간의 시차가 있을 수<br>!, 다 소진되면 자동 제출됩니다. 제출된 후엔 재등 | 됨)<br>: 있습니다.<br>응시 할 수 없습니다. |
| 3. 부정행위방지<br>- 시험은 반드시 하나의 창으로만 응시하여야 하며<br>- 1개의 기기에서 동시에 여러명이 시험을 볼 수 없<br>- 시험을 시작하면 중간에 화면을 빠져나오거나 정                                                                                                    | 며, 여러 창에서 시험을 볼 경우 답안이 정상적으로<br>없습니다.<br>항을 닫더라도 시험시간은 흘러가며 다 소진되면 :                                                                       | 로 등록되지 않습니다.<br>자동 제출처리 됩니다.  |
| 4. 시험시작시간이 되면 하단에 [시험시작] 버튼이 L<br>- 시간이 되어도 버튼이 나타나지 않을 경우 페이                                                                                                    | 나타납니다.<br>지를 새로고침해보시기 바랍니다.                                                                                                    |                               |
| 5. 부정행위 방지 서약(Honor pledge for exams)<br>- 본인은 이 시험에서 부정행위를 하지 않고, 학문<br>I pledge to uphold my honor and academic                                                                                               | · 정직성을 지킬 것을 서약합니다.<br>intergrity.                                                                                                    |                               |
| ☑ 동의 : 시험주의사항을 숙지하였습니다.                                                                                                    |                                                                                                    | 시험시작                          |

|                                 | 시 험 주 의 사 항                                  |
|---------------------------------|----------------------------------------------|
| 1. 온라인 시험을 치르기 전에 반드시 컴퓨        | 두터와 인터넷 상태를 점검합니다                            |
| - 시험을 시작하기 전에 불필요한 프로.          | 그램들을 종료하여 응시도중에 인터넷창이 닫히는 일이 없도록 대비합니다.      |
| - 아래 [시험화면 테스트]로 음성파일이          | 정상적으로 재생되는지, 응시화면이 제대로 나오는지를 반드시 확인합니다.      |
|                                 |                                              |
| 지엄화한 네스트                        |                                              |
|                                 |                                              |
| 2. 시험시간                         |                                              |
| - 온라인 시험은 지정된 응시기간(시작)          | 시간, 종료시간)사이에만 응시할 수 있습니다.                    |
| - 남은 시험시간이 종료시간을 초과할            | 경우 종료시간까지만 시험을 볼 수 있습니다.                     |
| (시험시간이 50분, 종료시간이 14:00         | 실때 13:40에 시험을 시작하더라도 남은 시험시간은 20분이 됨)        |
| - 시험은 서버시간을 기준으로 이뤄지도           | !도 응시기간(시작시간, 종료시간)에 약간의 시자가 있을 수 있습니다.<br>  |
| - 시엄글 시작아면 시엄시간이 올더가?           | 시작아고, 나 소신되면 사용 제굴립니다. 제굴된 후엔 제응시 할 수 없습니다.  |
| 3. 부정행위방지                       |                                              |
| - 시험은 반드시 하나의 창으로만 응시           | 카여야 하며, 여러 창에서 시험을 볼 경우 답안이 정상적으로 등록되지 않습니다. |
| - 1개의 기기에서 동시에 여러명이 시험          | !을 볼 수 없습니다.                                 |
| - 시험을 시작하면 중간에 화면을 빠져!          | 나오거나 창을 닫더라도 시험시간은 흘러가며 다 소진되면 자동 제출처리 됩니다.  |
| 4. 시험시작시간이 되면 하단에 [시험시직         | 1 버튼이 나타납니다.                                 |
| - 시간이 되어도 버튼이 나타나지 않을           | 경우 페이지를 새로고침해보시기 바랍니다.                       |
|                                 |                                              |
| 5. 부정행위 방지 서약(Honor pledge fo   | exams)                                       |
| - 본인은 이 시험에서 부정행위를 하지           | 않고, 학문 정직성을 지킬 것을 서약합니다.                     |
| I pledge to uphold my honor and | academic intergrity.                         |
|                                 |                                              |
|                                 | 57초 후 시형이 시작되니다                              |
|                                 | 기고 후 사업이 시작됩니다.                              |

4. 모의테스트 진행 : "시험화면 테스트" 클릭 모의테스트 진행 : "시험화면 테스트" 클릭